## 전자가속기 신청서 접수 방법

### (한국원자력연구원 전자선실증연구동)

#### 1. 한국원자력연구원 홈페이지 접속(www.kaeri.re.kr) - 우측상단 첨단방사선연구소(정읍) 싸이트 클릭

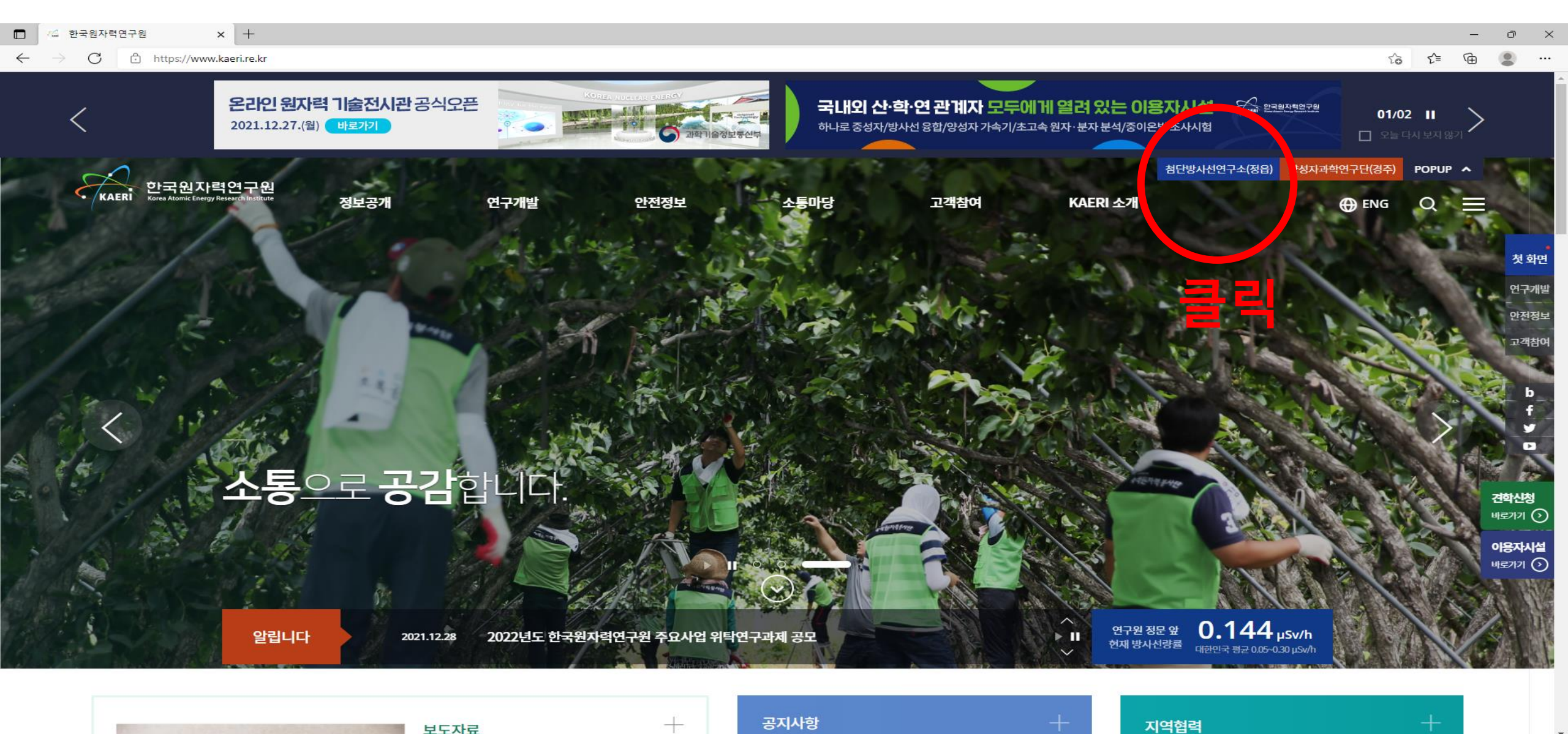

#### 2. 첨단방사선연구소 홈페지 접속(<u>www.kaeri.re.kr/</u>arti/) - 주요시설-전자선실증연구동 클릭

| 🖸 🔟 한국원자력연구원 × 🗅 한국원자력연구원 첨단방사선연 × 🕂                                     |                                                   |                                                                                                    |                                |                                                                  |          |                             | -          | ð | × |
|--------------------------------------------------------------------------|---------------------------------------------------|----------------------------------------------------------------------------------------------------|--------------------------------|------------------------------------------------------------------|----------|-----------------------------|------------|---|---|
| $\leftarrow$ $\rightarrow$ $C$ $rac{1}{2}$ https://www.kaeri.re.kr/arti/ |                                                   |                                                                                                    |                                |                                                                  |          | t <b>∂</b> t <sup>°</sup> ≡ | <b>@</b> ( |   |   |
| 한국원자력연구원<br>KAERI 첨단방사선연구소                                               | 연구분야                                              | 주요시설                                                                                                    | ARTI 소개                        | 알림마당                                                             | 한국원자력연구원 | 양성자과학연                      | 친구단        |   | ^ |
|                                                                          | 신소재<br>환경<br>생명공학<br>RI-Biomics<br>방사선기기<br>방사선육종 | 방사선조사시설<br>사이클로트론<br>종합연구동<br>방사선육종연구동<br>RI-Biomics연구동<br>장사선기기팹연구동<br><u>전자선실증연구동</u><br>학자신옥하여구도<br>방사선국제협력관 | 인사말<br>설립배경<br>연혁<br>비전<br>조직도 | 공지사항<br>행사 안내<br>방문신청<br>보도자료<br>언론보도<br>흥보자료<br>사회공헌<br>방사선 이야기 |          |                             |            |   |   |

# Road to Fine Tomorrow 밝은 미래로 가는 방사선 융합기술 연구의 중심

알립니다

ш

H

120 07 0

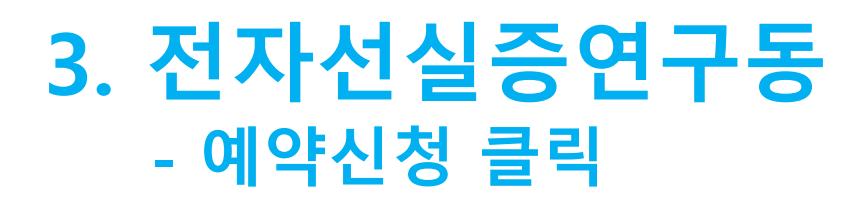

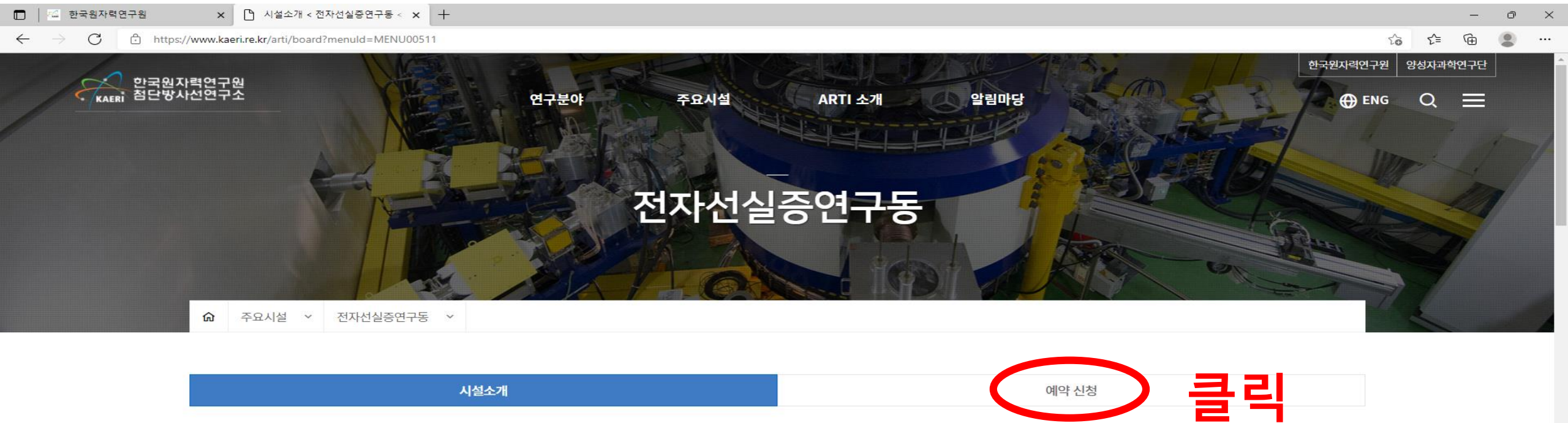

□ 소개

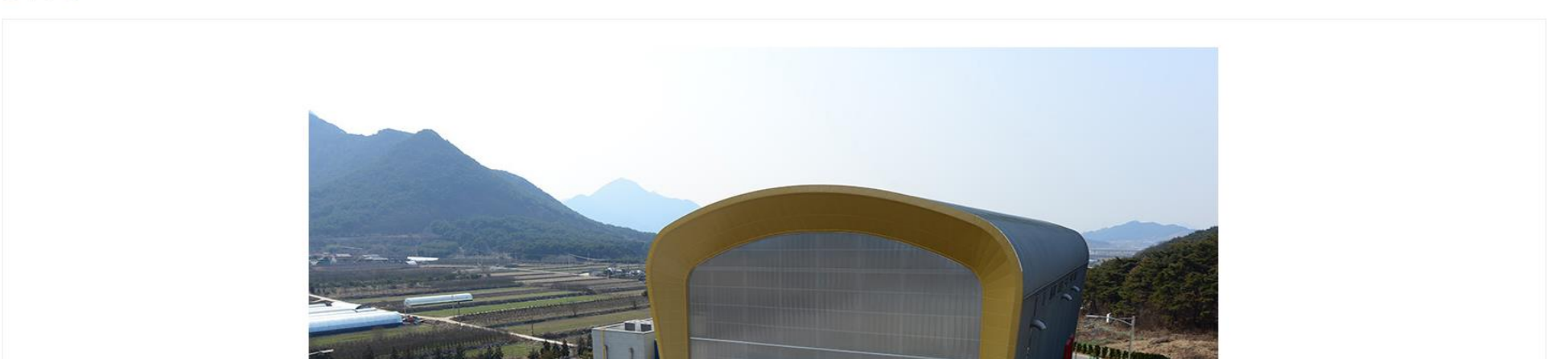

### 4. 조건 검색 - 원하는 장비 선택(200keV, 2.5MeV, 10MeV) 후 장비정보 클릭

| [1] 전 한국원자력연구원 x [1] 예약 신청 < 전자선실증연구동 < x +     ]     ] |                                                  |                                  |                                                                      |               |         |     |             |                      |      |     |     | × |   |  |
|---------------------------------------------------------|--------------------------------------------------|----------------------------------|----------------------------------------------------------------------|---------------|---------|-----|-------------|----------------------|------|-----|-----|---|---|--|
| $\leftarrow$ $\rightarrow$ $C$ $rightarrow$ https://    | //www. <mark>k</mark> ae <mark>ri.</mark> re.kr, | /arti/electron/equipment?menuId= | MENU01009                                                            |               |         |     |             |                      |      | ۲۵  | ל_≡ | Ē | 2 |  |
| 한국원자력<br>KAERI 첨단방사선                                    | 력연구원<br>1연구소                                     |                                  | 연구분야                                                                 | 주요시설          | ARTI 소개 | 알릳  | 마당          |                      |      | ENG | Q   | ≡ |   |  |
|                                                         | □ 검색조<br>전체4건 1                                  | 건<br>페이지 1/1                     |                                                                      |               | 통합검색    | ✓ 검 | 색어를 입력해주세요  | 2                    |      | Q   |     |   |   |  |
|                                                         | No                                               | סוםא                             | 장비                                                                   | 명/영문명/장비분류/장비 | 위치      |     | 장비담당자       | 연락처                  | 세부정보 |     |     |   |   |  |
|                                                         | 4                                                |                                  | 200 KeV 전자가속기<br>200 KeV Electron Beam Acceletor)<br>전자선 실증연구동 106 호 |               |         |     | 김희수         | (063)-570-3053       | 장비정보 |     |     |   |   |  |
|                                                         | 3                                                |                                  | 2.5MeV 전자가속기<br>2.5MeV Electron Beam Accelerator<br>전자선실증연구동 100호    |               |         |     | 김병남,<br>임윤묵 | (063)-570-3432, 3065 | 장비정보 |     | 클   | 릭 |   |  |
|                                                         | 2                                                |                                  | 10MeV 전자가속기<br>10MeV Electron Beam Accelerator<br>전자선실증연구동 100호      |               |         |     | 윤진문,<br>김희수 | (063)570-3055, 3053  | 장비정보 |     |     |   |   |  |
|                                                         | 1                                                |                                  | 엑스레이컨버터<br>X-ray Converter<br>전자선실증연구동 100호                          |               |         |     | 윤진문,<br>김희수 | (063)570-3055, 3053  | 장비정보 |     |     |   |   |  |

1 1 1

#### 5. 예약신청(1/2) - 기본정보 검토 및 아래 신청하기 클릭

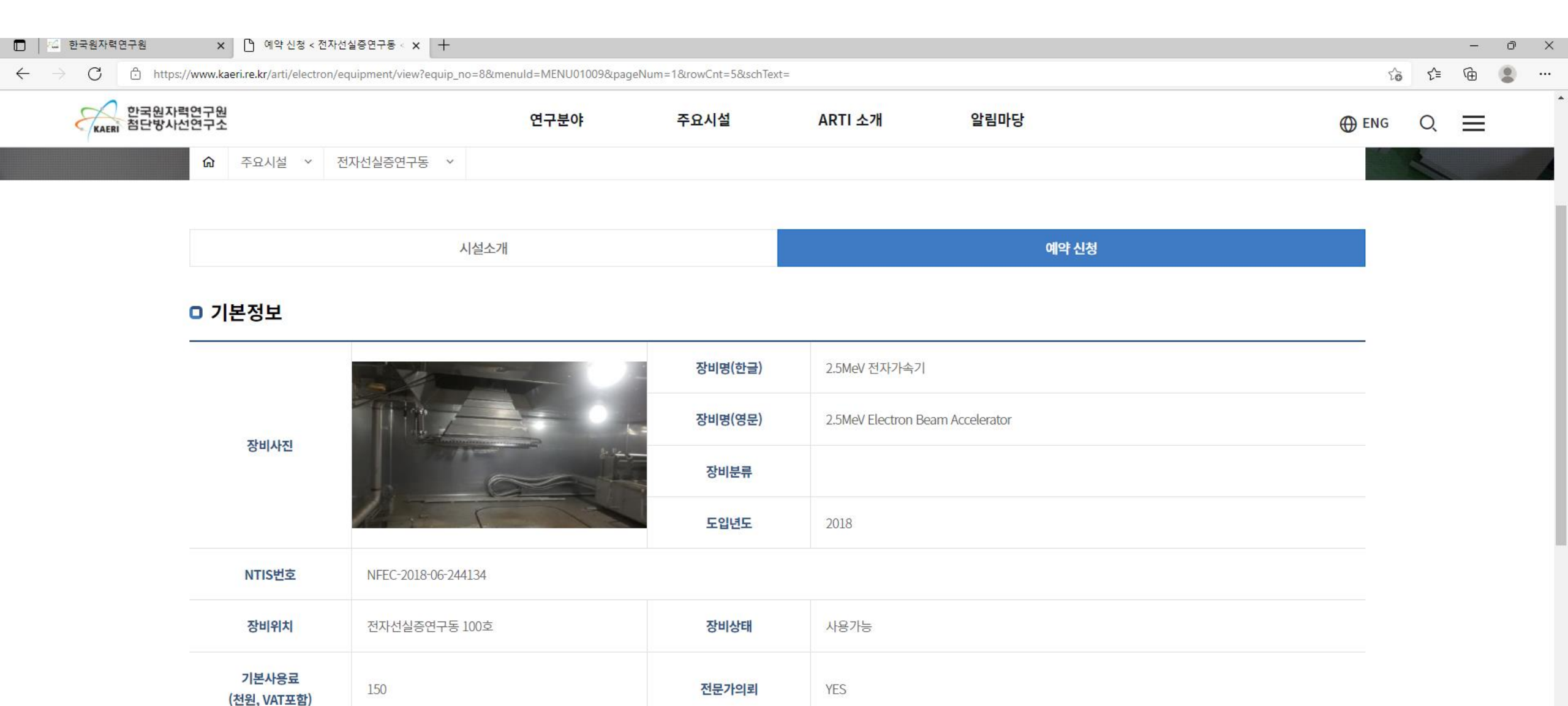

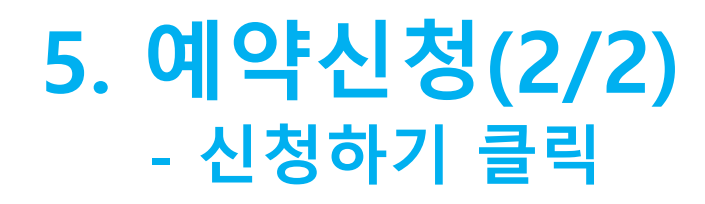

| 🗖 📔 🖾 한국원자력연구원                                                                                                    | 🗙 🎦 예약 신청 < 전자신 | !실증연구동 < × +                                                        |                        |         |       |   |     |   | - | O | $\times$ |
|----------------------------------------------------------------------------------------------------|-----------------|---------------------------------------------------------------------|------------------------|---------|-------|---|-----|---|---|---|----------|
| ← → C 🖞 https://www.kaeri.re.kr/arti/electron/equipment/view?equip_no=8&menuId=MENU01009&pageNum=1&rowCnt=5&schText= |                 |                                                                     |                        |         |       |   |     |   |   | • |          |
| 한국원자력연구원<br>KAERI 첨단방사선연구소                                                                                           |                 | 연구분야                                                                | 주요시설                   | ARTI 소개 | 알림마당  | œ | ENG | Q |   |   | *        |
|                                                                                                    |                 | 시설소개                                                                |                        |         | 예약 신청 |   |     |   |   |   |          |
|                                                                                                    | 장비사진파일          | 2.5MeV 전자가속기.jpg (2849942 byte) 🛓                                   |                        |         |       |   |     |   |   |   | 1        |
| -                                                                                                    |                 |                                                                     |                        |         |       |   |     |   |   |   |          |
|                                                                                                    | □ 상세정보          |                                                                     |                        |         |       |   |     |   |   |   |          |
|                                                                                                    | 사양              | 최대빔전류: Max. 40 mA<br>최대빔에너지: 2.5 MeV<br>정격출력용량: 100 kW              |                        |         |       |   | _   |   |   |   |          |
|                                                                                                    | 용도              | 필름/섬유/튜브형 조사설비: 필름형, 섬유형, 튜브형 저<br>카트 조사설비: 고체, 액체, 기체형 제품 전자빔 조사 7 | 해품 연속식 전자빔 조사 가능<br>가능 | 5       |       |   |     |   |   |   | l        |
|                                                                                                    | □ 장비담당자정보       | ,                                                                   |                        |         |       |   |     |   |   |   |          |

| 장비담당자명 | 김병남, 임윤묵     | 장비담당전화 | (063)-570-3432, 3065 |
|--------|--------------|--------|----------------------|
| 장비담당부서 | 방사선 이용·운영부   | 장비담당직위 | 책임연구원                |
| 장비담당팩스 | 063-570-3068 | 장비담당메일 | -                    |

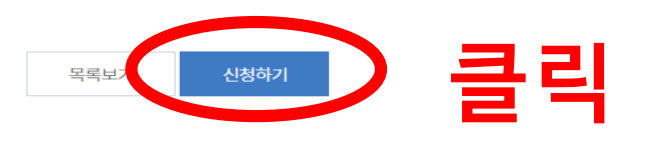

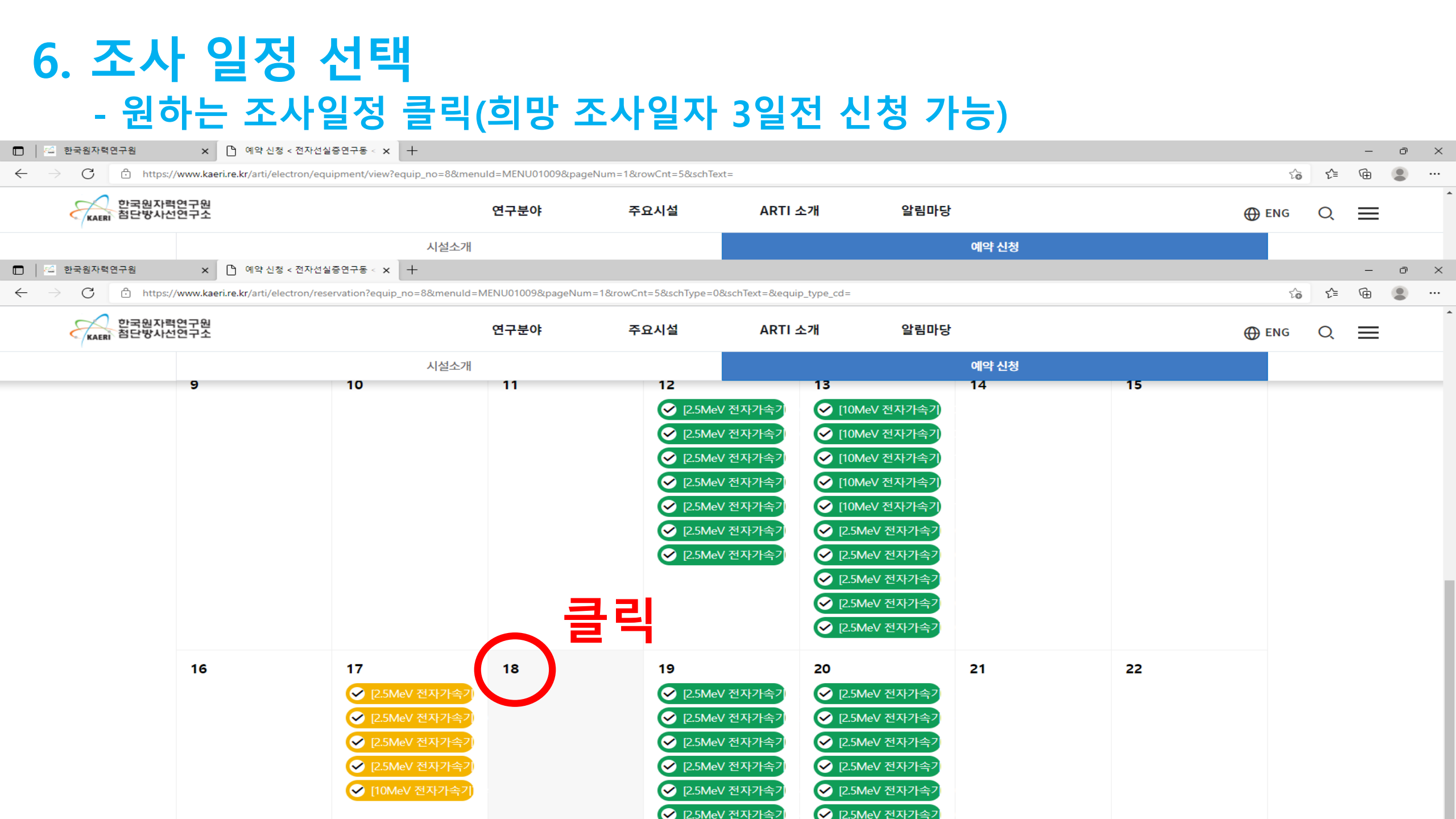

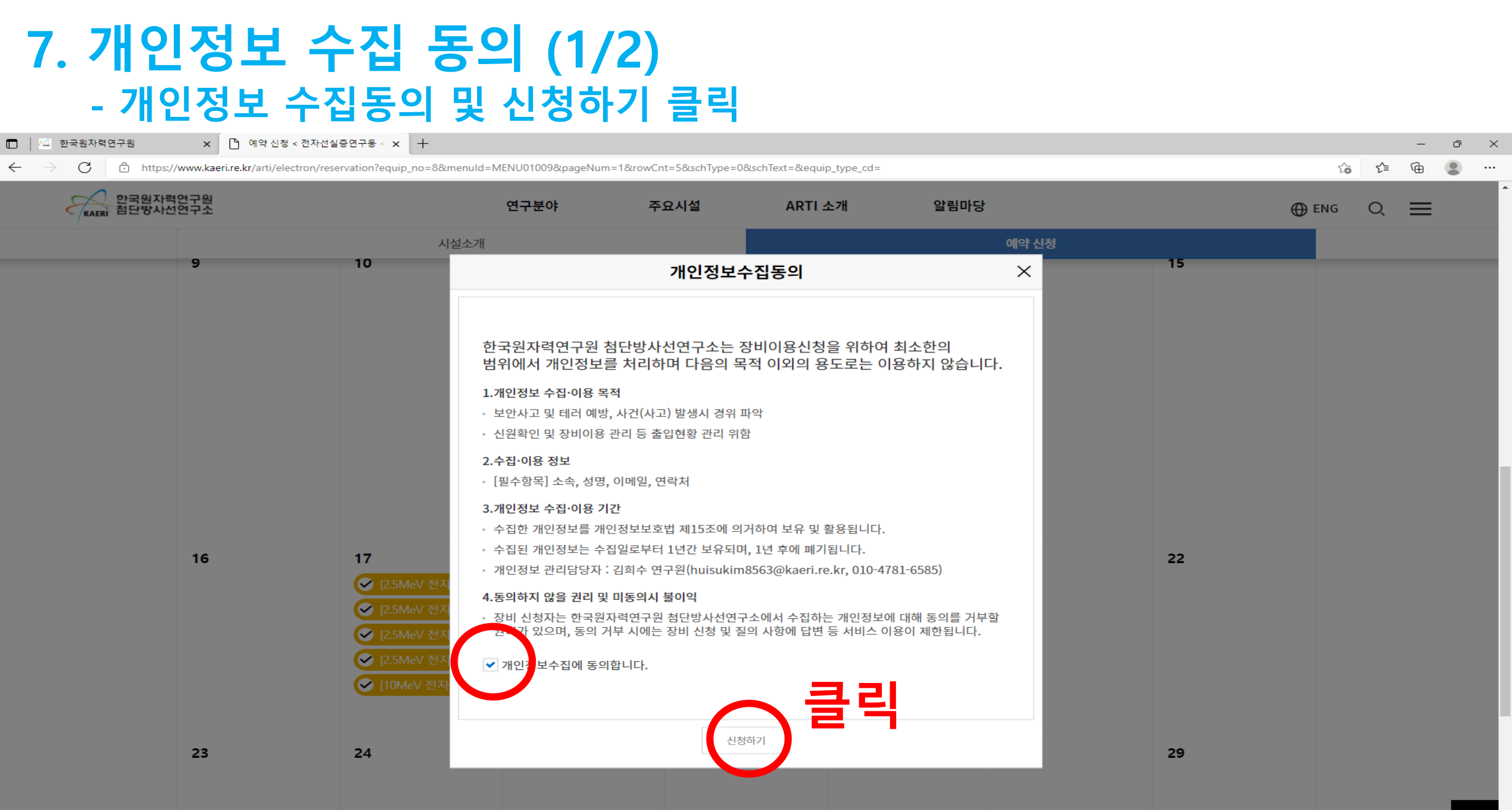

## 7. 개인정보 수집 동의 (2/2) - 본인인증 절차 진행

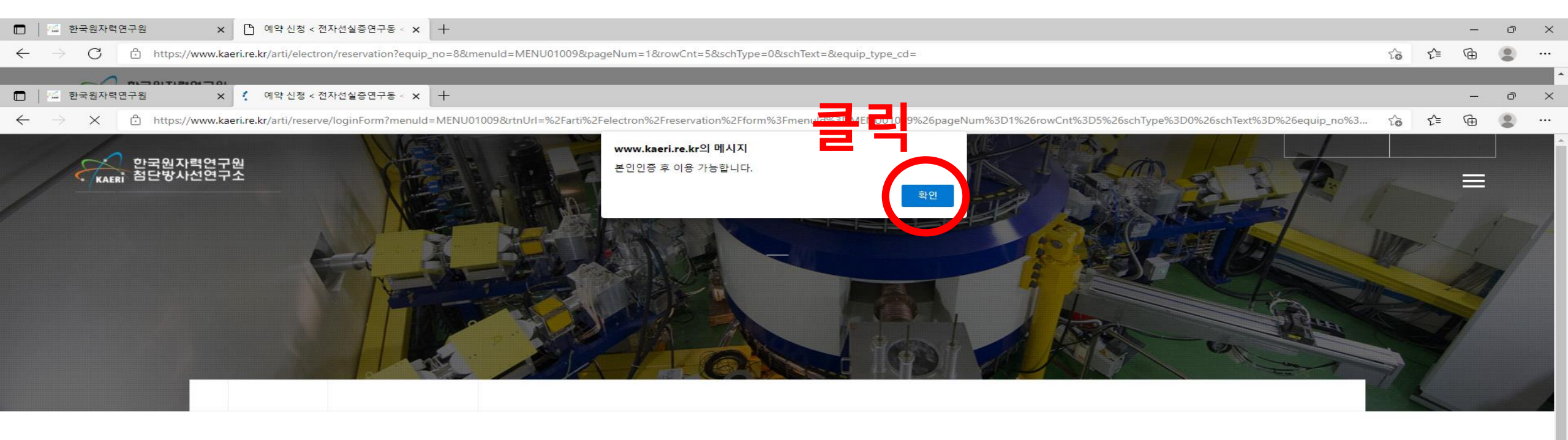

#### 8. 인증하기 - 휴대폰 인증 절차 진행

|                                                                                                    | 🐔 한국원자력연구원                                                                                                    | ×              | 🕒 예약 신청 < 전자선 | 1실증연구동 < 🗙 | +    |      |         |                                            |       |   | - | ð | $\times$ |
|----------------------------------------------------------------------------------------------------|----------------------------------------------------------------------------------------------------|----------------|---------------|------------|------|------|---------|--------------------------------------------|-------|---|---|---|----------|
| $\leftarrow$                                                                                                    | C $\rightarrow$ C https://www.kaeri.re.kr/arti/electron/reservation?equip_no=8&menuId=MENU01009&pageNum=1&rowCnt=5&schType=0&schText=&equip_type_cd= |                |               |            |      |      |         |                                            | ₹^≡   | Ē |   |   |          |
|                                                                                                    |                                                                                                    |                |               |            |      |      |         |                                            |       |   |   |   | <b>^</b> |
|                                                                                                    | 🐔 한국원자력연구원                                                                                                    | ×              | 🗋 예약 신청 < 전자선 | 1실증연구동 < 🗙 | +    |      |         |                                            |       |   | - | Ō | $\times$ |
| C 🕆 https://www.kaeri.re.kr/arti/reserve/loginForm?menuld=MENU01009&rtnUrl=%2Farti%2Felectron%2Freservation%2Fform%3Fmenuld%3DMENU01009%26pageNum%3D1%26rowCnt%3D5%26schType%3D0%26schText%3D%26equip_no%3 |                                                                                                    |                |               |            |      |      |         | 6schType%3D0%26schText%3D%26equip_no%3 វិ្ | £_≡   | Ē |   |   |          |
|                                                                                                    | 한국원자<br>KAERI 첨단방사                                                                                                    | 다력연구원<br>다선연구소 | 1             |            | 연구분야 | 주요시설 | ARTI 소개 | 알림마당                                       | ⊕ ENG | Q | ≡ |   | *        |
|                                                                                                    |                                                                                                    | ធ              | 주요시설 > 전      | 던자선실증연구동   | ~    |      |         |                                            |       | ~ |   |   |          |

| 시설소개 | 예약 신청 |
|------|-------|
|      |       |

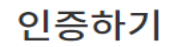

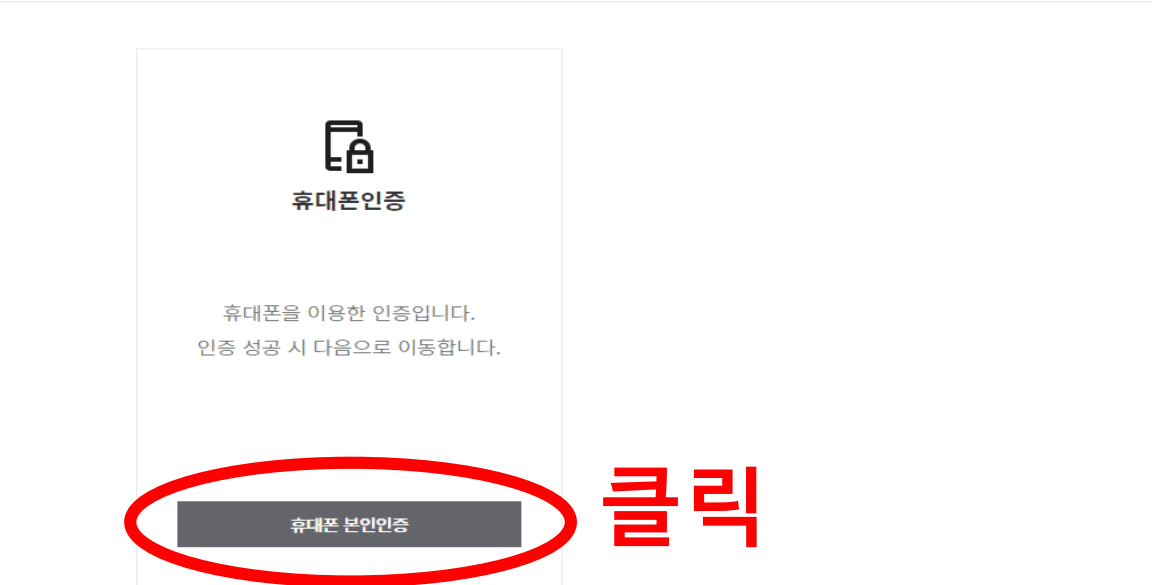

## 9. 연구장비이용 신청서 작성 (1/2) - 인증후 연구장비이용 신청서 작성

| 🗊 🛛 🚈 한국원자력연구원 🛛 🗙 🎦 0                                                        | 예약 신청 < 전자선실증연구동 < 🗙                  | +                       |                                 |                              |             |                                  |                    |             |      | _ | o x |
|-------------------------------------------------------------------------------|---------------------------------------|-------------------------|---------------------------------|------------------------------|-------------|----------------------------------|--------------------|-------------|------|---|-----|
| $\leftarrow$ $\rightarrow$ $C$ $\stackrel{e}{\cdot}$ https://www.kaeri.re.kr/ | /arti/electron/reservation/form       | n?menuId=MENU01009&page | eNum=1&rowCnt=5&schType=0&schTe | xt=&equip_no=0&equip_type_cd | =&month=018 | &year=2022&reserve_group=undefin | ed&hope_date=2022- | 01-18&res ර | ; €≡ | Ē | •   |
| 한국원자력연구원<br>KAERI 첨단방사선연구소                                                    |                                       | 연구분                     | 야 주요시설                          | ARTI 소개                      | 알림마         | 당                                |                    | 💮 ENG       | Q    |   | -   |
|                                                                               |                                       | 신물고생                    |                                 |                              |             | 에기 난경                            |                    |             |      |   |     |
|                                                                               |                                       |                         | 전자선실증연구동                        | 연구장비이용 신청서                   |             |                                  |                    |             |      |   | - 1 |
| 접                                                                             | <b>수 일 자 :</b> 2022년 01월 1            | 4일                      |                                 |                              |             |                                  |                    |             |      |   |     |
|                                                                               |                                       |                         |                                 |                              |             | 담당자 운영책임자                        | 부서장                |             |      |   |     |
| _                                                                             |                                       |                         |                                 |                              |             |                                  |                    |             |      |   |     |
|                                                                               | 기관명*                                  | 한국원자력연구원                |                                 | 대표자*                         | 박원석         |                                  |                    |             |      |   | - 1 |
|                                                                               | 기관 주소*                                | 금구길 29                  |                                 |                              |             |                                  |                    |             |      |   |     |
|                                                                               | 신청자 E-mail*                           | jpjeun@kaeri.re.kr      |                                 | 신청자 연락처*                     | 570-306     | 3                                |                    |             |      |   |     |
|                                                                               | · · · · · · · · · · · · · · · · · · · |                         |                                 | · · · · · ·                  |             |                                  |                    |             |      |   |     |
|                                                                               | 이용장비명*                                | 2.5MeV 전자가속기            |                                 |                              |             |                                  | ~                  |             |      |   |     |
|                                                                               | 종류*                                   | 테스트                     | 성분                              | <u>.</u> *                   | 테스트         |                                  |                    |             |      |   |     |
|                                                                               |                                       | 밀도(g/cm³)*              | 테스트                             | 크기                           | *           | 테스트                              |                    |             |      |   |     |
|                                                                               | 시료상태                                  | 상태*                     | • 고체 🦳 액체 🔵 기체                  | 빔에너지                         | (MeV)*      | • 2.5 10                         |                    |             |      |   |     |
|                                                                               |                                       |                         |                                 |                              |             |                                  |                    |             |      |   | ТОР |

#### 

| $\leftarrow \rightarrow O$ $\textcircled{https://v}$ | vww.kaeri.re.kr/arti/electron/reservation/form?menuId=MEN                                                              | U01009&pageNum=1&rowC                   | nt=5&schType=0&schText       | =&equip_no=0&equip_type_o | cd=&month=01&year=2022&reserve_group=u | ndefined&hope_date=2022-01-18&res 🏠 | £ @ 🙁 · |  |
|------------------------------------------------------|----------------------------------------------------------------------------------------------------|-----------------------------------------|------------------------------|---------------------------|----------------------------------------|-------------------------------------|---------|--|
| 한국원자력인<br>KAERI 첨단방사선인                               | 견구원<br>연구소                                                                                                    | 연구분야                                    | 주요시설                         | ARTI 소개                   | 알림마당                                   | ⊕ ENG (                             | ລ ≡     |  |
|                                                      | UMA;                                                                                                    | 2H                                      |                              |                           | 예약 신청                                  |                                     |         |  |
|                                                      | <b>사업자등록증</b> ※신청기관 또                                                                                                  | 선택빈 파일 없을<br>:는 기업의 사업자등组 종물 :          | <b>T - - - - - - - - - -</b> | 루증 사                      | 본 업로드                                  |                                     |         |  |
|                                                      | 이용안내                                                                                                    |                                         |                              |                           |                                        |                                     |         |  |
|                                                      | <ul> <li>전자빔 조사상담 : 042)868-2889</li> <li>전자빔 조사료 : 기본료 150,000원, 1500,0</li> <li>입금계좌 : 우리은행 , 예금주: 한국원자력연</li> </ul> | 000/30분(VAT별도)<br> 구원 262-999989-92-736 |                              |                           |                                        |                                     |         |  |
|                                                      |                                                                                                    | 상기와 주                                   | 같이 전자선실증연구동                  | 연구장비이용을 신청합니              | 니다.                                    |                                     |         |  |
|                                                      |                                                                                                    |                                         | 2022년 0                      | 1월 14일                    |                                        |                                     |         |  |
|                                                      |                                                                                                    |                                         | 홍길동                          | (인)                       |                                        |                                     |         |  |
|                                                      |                                                                                                    |                                         |                              |                           |                                        |                                     |         |  |
|                                                      |                                                                                                    | 클릭                                      | 저장                           | 목록                        |                                        |                                     |         |  |
|                                                      |                                                                                                    |                                         |                              |                           |                                        |                                     |         |  |

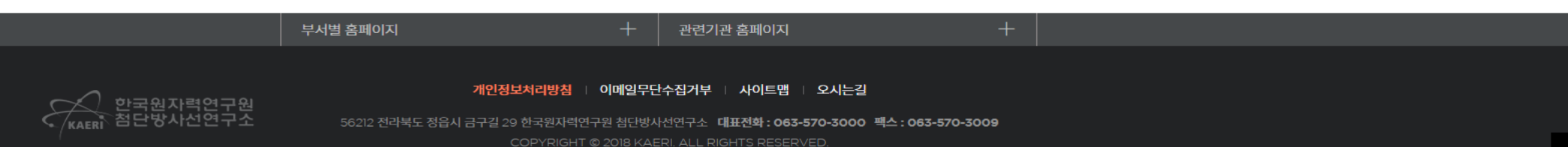

οx

#### 10. 예약내용 확인 - 해당일자 신청 내용 확인

🔲 📶 한국원자력연구원 🗙 🎦 예약 신청 < 전자선실증연구동 < 🗙 🕂

 $\leftarrow$ 

https://www.kaeri.re.kr/arti/electron/reservation?&menuId=MENU01009&pageNum=1&rowCnt=5&schType=0&schText=&equip\_no=0&equip\_type\_cd=&month=01&year=2022

Ð  $\times$ £`≡ Ð

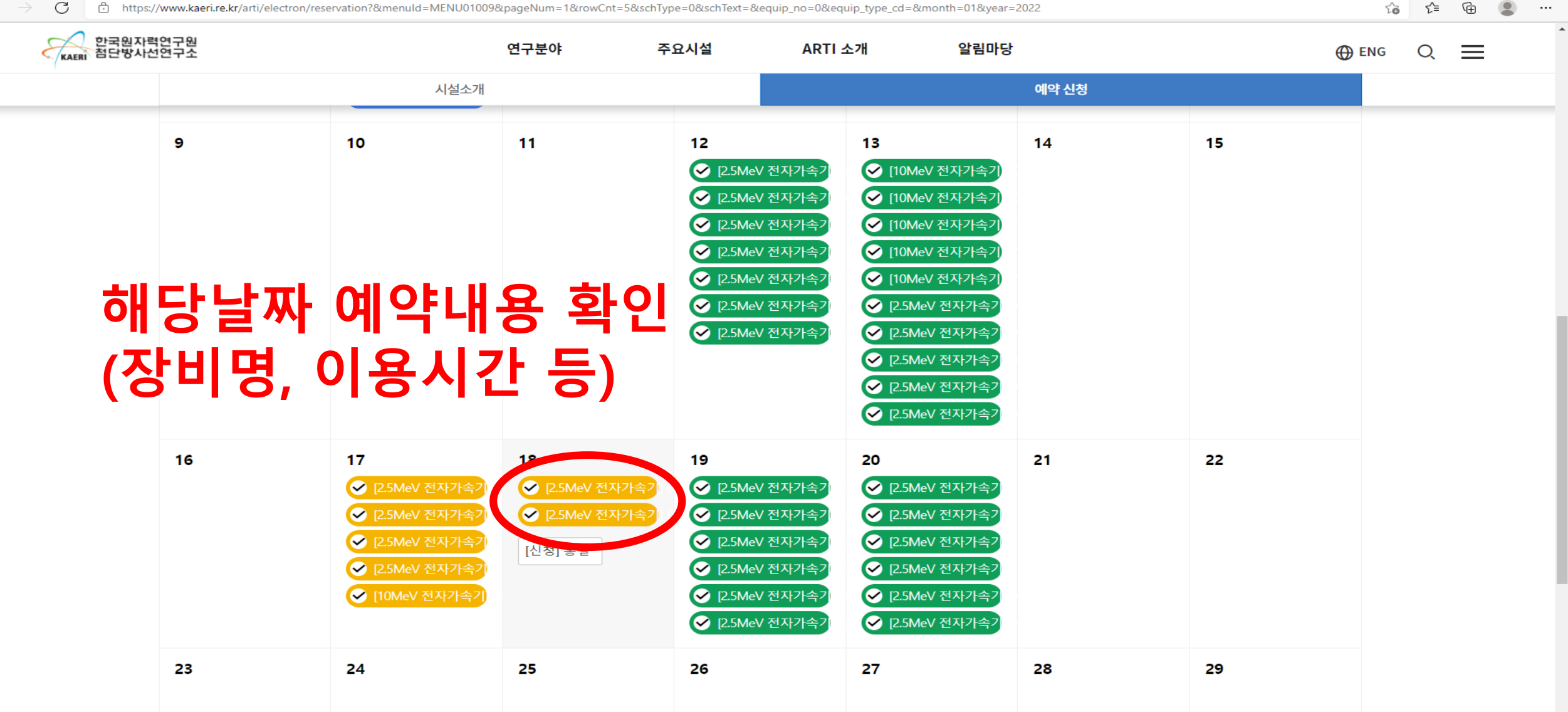